## ■iOSの場合の位置情報サービスのオン設定手順 ※iOSの場合、事前設定が必要です。

## ・設定箇所1

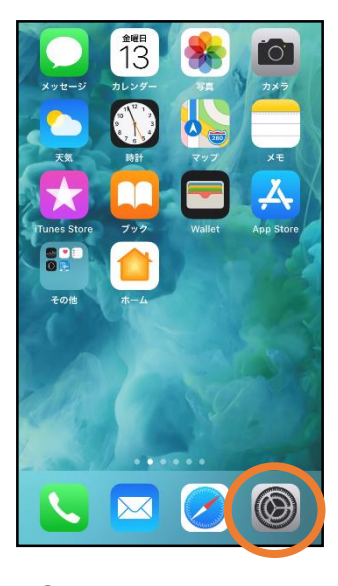

ホーム画面から
 設定を開きます。

|         | 設定                       |   |   |
|---------|--------------------------|---|---|
| $\odot$ | 一般                       | > |   |
|         | コントロールセンター               | > |   |
| AA      | 画面表示と明るさ                 | > |   |
| Ì       | アクセシビリティ                 | > |   |
|         | 壁紙                       | > |   |
|         | Siriと検索                  | > |   |
|         | Touch IDとパスコード           | > |   |
| SOS     | 緊急SOS                    | > |   |
|         | ハッテリー                    | > |   |
|         | プライバシー                   | > |   |
|         |                          |   |   |
| Å       | iTunes Store & App Store | > |   |
|         | Wallet ≿ Apple Pay       | > |   |
|         |                          |   | J |

②「プライバシー」を タップします。

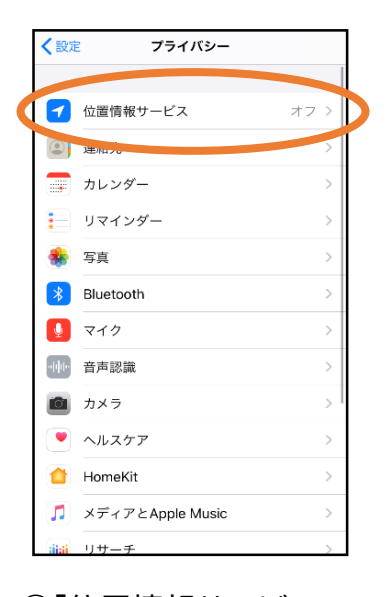

③「位置情報サービス」 をタップします。

| く戻∛                                                                                                    | 5 位置情報サー    | ービス     |  |
|----------------------------------------------------------------------------------------------------|-------------|---------|--|
|                                                                                                    |             |         |  |
| 位置                                                                                                    | 情報サービス      |         |  |
| 位置                                                                                                    | 情報の通知       |         |  |
| "位置情報サービス"では、GPS、Bluetooth、クラウドソース<br>のWi-FIスポットや携帯電話基地局を使って、ユーザのおおよ<br>その位置情報が判断されます。 位置情報サービスとプライバシ<br>ーについて… |             |         |  |
| 位置                                                                                                    | 情報を共有       | >       |  |
|                                                                                                    |             |         |  |
| Å                                                                                                    | App Store   | なし >    |  |
| 0                                                                                                    | Chrome      | なし >    |  |
| F                                                                                                    | Facebook    | 確認 >    |  |
| Μ                                                                                                    | Gmail       | 確認 >    |  |
| <b>Q</b>                                                                                                    | Google Maps | 使用中のみ > |  |
|                                                                                                    | Hazardon    | 使用中のみ > |  |
| ര                                                                                                    | Instagram   | #L. >   |  |

 ④「位置情報サービ ス」の設定をオン
 に切り替えます。

| く戻る          | る 位置情報サービン    | ス           |                  |
|--------------|---------------|-------------|------------------|
| M            | Gmail         | 確認 >        |                  |
| <b>Q</b>     | Google Maps   | 使用中のみ >     |                  |
| HAZARD<br>ON | Hazardon      | 使用中のみ >     |                  |
| 0            | Instagram     | なし >        |                  |
| 9            | LINE          | なし >        |                  |
| ==+7         | NITORI        | なし >        |                  |
| 0            | Pokémon GO    | ┩常に >       |                  |
|              | radiko        | 100         |                  |
| 0            | SafariのWebサイト | なし >        | $\triangleright$ |
| <b>N</b>     | SILCE         | <i>後し</i> > |                  |
|              | Twitter       | なし >        |                  |
|              | Wallet        | なし >        |                  |
| ¥7           | Yahoo!        | なし>         |                  |

⑤アプリごとの設定 欄で、「Safariの Webサイト」欄を タップします。

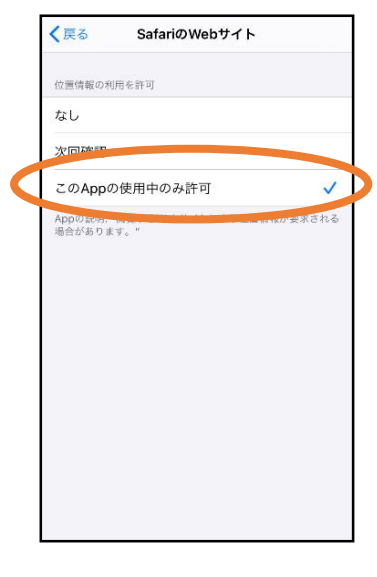

⑥「このAppの使用
 中のみ許可」を
 選択します。

## ・設定箇所2

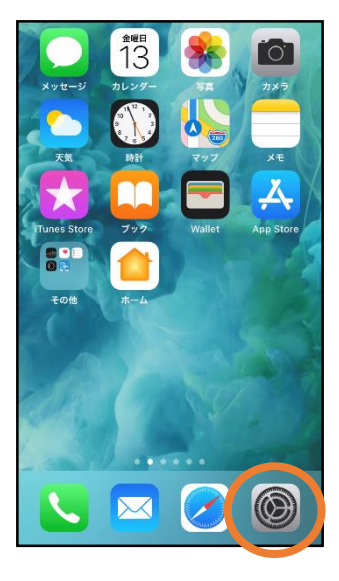

①ホーム画面から 設定を開きます。

|        | 設定       |              |
|--------|----------|--------------|
| <      | 電話       | >            |
|        | メッセージ    | >            |
|        | FaceTime | >            |
| 6      | マップ      | >            |
| +      | コンパス     | >            |
| 91 I R |          | >            |
|        | Safari   | $\mathbf{P}$ |
| ~      | 株価       | >            |
|        | ヘルスケア    | >            |
|        | ショートカット  | >            |
|        |          |              |
| 1      | ミュージック   | >            |
| €tv    | TV       | >            |
|        | 写真       | >            |

②「Safari」をタップ します。

| < | 設定 Safari                                    |               |
|---|----------------------------------------------|---------------|
|   | 履歴とWebサイトデータを消去                              |               |
|   | WEBサイトの設定                                    |               |
|   | ページの拡大/縮小                                    | >             |
|   | デスクトップ用 Web サイトを表示                           | >             |
|   | リーダー                                         | >             |
|   | カメラ                                          | >             |
|   | 275                                          | >             |
|   | 位置情報                                         | $\rightarrow$ |
|   |                                              |               |
|   | リーディングリスト                                    |               |
|   | 自動的にオフライン用に保存                                |               |
|   | iCloud からオフライン表示用のリーディングリス<br>をすべて自動的に保存します。 | 項目            |
|   | 詳細                                           | >             |
|   |                                              |               |

## ③「位置情報」を 選択します。

| すべてのWEBサイトで位置情報へのアクセス<br>確認 ✓<br>拒否<br>許可 | 🕻 Safari  | 場所           |   |
|-------------------------------------------|-----------|--------------|---|
| 確認 ✓ 拒否                                   | すべてのWEBサイ | トで位面情報へのアクセス |   |
| 指否                                        | 確認        |              | ~ |
| 許可                                        | 拒否        |              |   |
|                                           | 許可        |              |   |
|                                           |           |              |   |
|                                           |           |              |   |
|                                           |           |              |   |
|                                           |           |              |   |
|                                           |           |              |   |
|                                           |           |              |   |
|                                           |           |              |   |
|                                           |           |              |   |
|                                           |           |              |   |

④「確認」か「許可」を選 択します。